# Prise en main

# TI 89 Titanium

| ?                             | On donne le programme de calcul suivant :<br>• choisir un nombre<br>• lui ajouter 4<br>• multiplier la somme obtenue par le nombre choisi<br>• ajouter 4 à ce produit<br>• écrire le résultat |  |  |
|-------------------------------|----------------------------------------------------------------------------------------------------|--|--|
|                               | 1) Vérifier "à la main" que si le nombre de départ est 1 le résultat obtenu est 9.                                                                                                    |  |  |
|                               | 2) Saisir ce programme sur votre calculatrice.                                                                                                    |  |  |
|                               | 3) Tester le programme avec 1 comme valeur de départ.                                                                                                    |  |  |
|                               | 4) Quel résultat obtient-on si le nombre de départ est 48 ? Et si le nombre de départ est -16 ?                                                                                               |  |  |
|                               | 5) On veut remplacer la phrase "ajouter 4 à ce produit" par "enlever 4 fois le nombre de départ".<br>Modifier en conséquence le programme sur votre calculatrice                              |  |  |
|                               | 6) Tester ce nouveau programme avec les valeurs utilisées aux questions 3 et 4.                                                                                                    |  |  |
| Démarrer un nouveau programme |                                                                                                    |  |  |

#### • Accéder au mode "Programme" F1 Menu Editeur pr9m 17:48 27/05/10 Sélectionner avec les curseurs, l'icone Editeur prog C1 C2 Editeur pr9r dans l'écran de démarrage. l:Courant 2:Ouvrir… Ecran Calc Editeur fen.. On accède à la boite de dialogue ci-contre. Nouveau с 🖉 ₼ Fiam Editeur pr9 Editeur texte Graphe • Créer et nommer un nouveau programme RAD AUTO FONC RAD AUTO MAIN FONC A l'aide des flèches, choisir 3: Nouveau F1+ F2+ F3+F4+ F5 F6+ OutilsStructCtr1E/SVarRech...Mode F1+ F2+ F3+F4+ F5 OutilsStructCtr1E/SVarRech. Compléter la boite de dialogue comme ci-contre. ∶mys() ∶Prgm NOUVEAL "variable" indique le nom choisi pour le programme. Pro9ram+ Туре : Il est pratique qu'il soit court. EndPrgm Dossier : main <del>)</del> Variable: Mys (Le mode alphanumérique est automatiquement activé) <<u>Enter=OK</u> MAIN RAD AUTO FONC MAIN RAD AUTO FONC

# Saisie des instructions

| <ul> <li>→ Chaque ligne de programme débute par :</li> <li>→ Taper ENTER après chaque ligne d'instruction pour passer à la ligne suivante.</li> </ul>                                                                                                    |                                                                                                    |  |  |  |
|----------------------------------------------------------------------------------------------------|----------------------------------------------------------------------------------------------------|--|--|--|
| <ul> <li>Entrée d'une variable         Placer le curseur sur la ligne vide et saisir Prompt n             si la variable s'appelle n.         Pour obtenir l'instruction Prompt :      </li> <li>Touche F3 (E/S) puis 5:Prompt         n s'écrit en alphanumérique avec : alpha 6     </li> <li>Ecrire des lignes d'instructions         Commencer par l'instruction n + 4 STO→ r.         qui stocke le contenu de n + 4 dans la mémoire r.         puis les instructions : n × r STO→ r.     </li> </ul> | First First |  |  |  |
| Affichage d'une variable Saisir Disp r si la variable s'appelle r. Pour obtenir l'instruction Disp : Touche F3 (E/S) puis 2:Disp                                                                                                    | Image: Construction of the sector of the sector of the  |  |  |  |

# Quitter l'éditeur de programmes

Instruction **QUIT** (touches **2ND ESC**). On retourne alors dans l'écran de démarrage.

#### Exécuter un programme

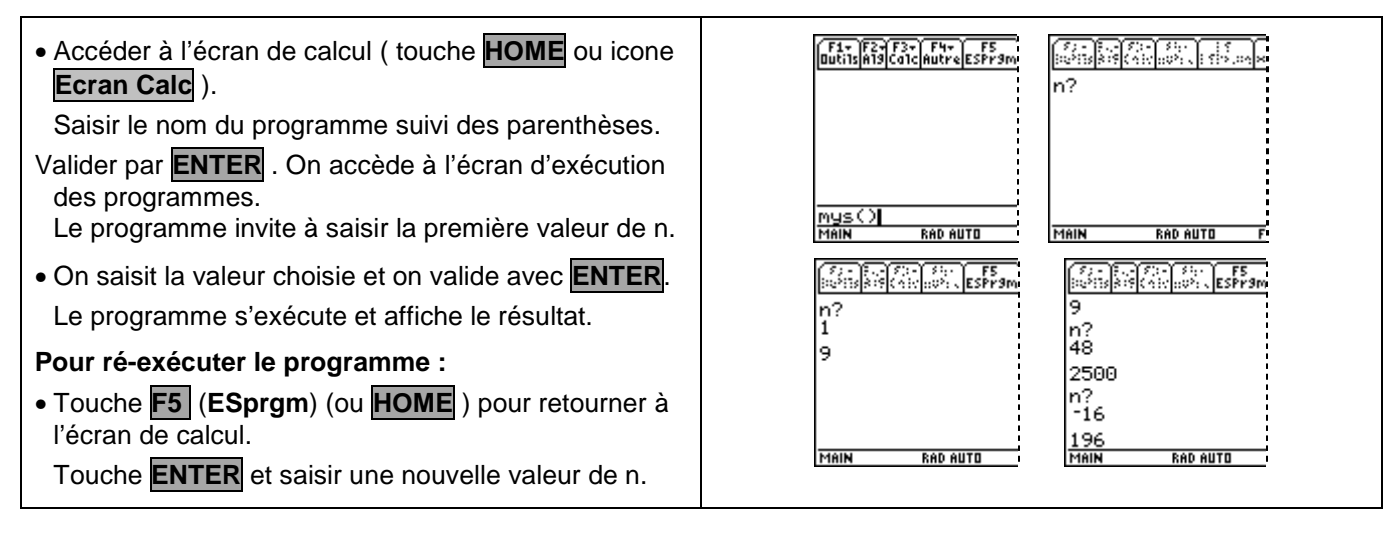

# Modifier un programme

| <ul> <li>Accéder à l'éditeur de programmes ( Editeur prog ).</li> <li>A l'aide des flèches, choisir 2: ouvrir</li> </ul>                                               | Editeur pr9m                                                                                                    |
|----------------------------------------------------------------------------------------------------|----------------------------------------------------------------------------------------------------|
| Sélectionner le programme dans la liste « variable »<br>qui apparaît à l'écran, puis taper sur <b>ENTER</b> deux<br>fois.<br>Le programme est alors affiché à l'écran. | 1: Courant       2: Duvrin       3: Nouveau       3: Nouveau       Main       Rab AUTO                                                                                                    |
| Le choix <b>1: courant</b> ouvre le dernier programme saisi.                                                                                                    | F1         F2         F1         F2         F1         F2         F3         F4         F2         F3         F4         F2         F3         F4         F3         F4< |
| Modifier le programme :                                                                                                    | Prompt n<br>N+4+r<br>in+4+r                                                                                                    |
| Se placer à l'aide des flèches au début de la ligne à modifier puis CLEAR pour vider la ligne. Saisir la pouvelle instruction :                                        | :n*r⇒r :n*r⇒r<br>:r+4⇒r :r-4*n⇒r<br>:Disp r :Disp r<br>:EndPrgm :EndPrgm                                                                                                    |
|                                                                                                    | MAIN         RAD P         MAIN         RAD AUTO         FONC           [[\$]][\$][\$][\$][\$][\$][\$]                                                                                                    |
| Quitter l'éditeur de programmes :                                                                                                    | n? 2304<br>1 n?                                                                                                    |
| Instruction <b>QUIT</b> (touches <b>2ND ESC</b> ).                                                                                                    | 1 -16<br>n? 256                                                                                                    |
| On peut alors tester le programme modifié :                                                                                                    | 48 n?<br>2304 25<br>Main Rad Auto Main Rad Auto                                                                                                    |

# Accéder aux différentes instructions

| Sur l'écran de l'éditeur de programmes les touches F2<br>à F6 donnent accès aux menus de programmation.                                                                                                    | F1+<br> Dutils structctr1 E/S Var Rech Mode<br>  ex()<br>  Prgm                                                                                                    |  |
|----------------------------------------------------------------------------------------------------|----------------------------------------------------------------------------------------------------|--|
| Le menu <b>F2 structur1</b> permet d'accéder aux<br>instructions de contrôle. La structure de ces<br>instructions est pré saisie.<br>Le menu <b>F3 E/S</b> permet d'accéder aux instructions<br>d'entrée et de sortie : | structor E3 (War Resch Mode<br>1: If<br>2: If Then<br>3: When(<br>4: ForEndFor<br>5: WhileEndWhile<br>6: LoopEndLoop<br>7: CustomEndCustm<br>84 Transfers<br>4: Inputstr<br>6: Cutput<br>7: CustomEndCustm<br>8: Liaison |  |

## ⇒ Compléments

#### Autre manière de saisir les variables

Avec la TI89 Titanium il est possible de définir en même temps le programme et la variable dont il dépend.

- Comme plus haut on crée un nouveau programme nommé « my2 »
- Dans l'écriture du programme on saisit la variable n dans les parenthèses sur la première ligne.
   L'instruction « prompt n » est alors inutile.
- les instructions suivantes s'écrivent de la même façon.
- pour exécuter le programme pour n = 1, il suffit de saisir « mys(1) » dans l'écran de calcul. Le résultat est automatiquement écrit dans l'écran d'exécution des programmes.

| [fir]ssructtriEx5[Var[Rech]Hode<br>myZ(n)<br>Prgm<br>EndPrgm<br>: | First F27<br>ButilsStructCtrlE/SVB4F55<br>F97<br>F97<br>F97<br>F97<br>F97<br>F97<br>F97<br>F97<br>F97<br>F97                                                                                                    |
|-------------------------------------------------------------------|----------------------------------------------------------------------------------------------------|
| MAIN RAD AUTO FONC                                                | MAIN RAD AUTO FONC                                                                                                    |
| (F1+)F2+F3+F4+<br>Outi1s A19 Ca1c Autre ESPr9m Nettova3e          | (22-12-) (22-) (22-) (25-) (25 |
| my2(1) <br>Main Rad Auto Fonc 0/30                                | MAIN RAD AUTO FONC 2/30                                                                                                    |

## Vider l'écran d'exécution des programmes

Touches 2ND et CLEAR

#### Insérer une ligne dans un programme

On procède comme pour modifier un programme.

Puis on place le curseur à la fin de la ligne qui précède celle que l'on veut insérer.

Touche **ENTER** pour insérer une ligne vide.

#### Supprimer un programme

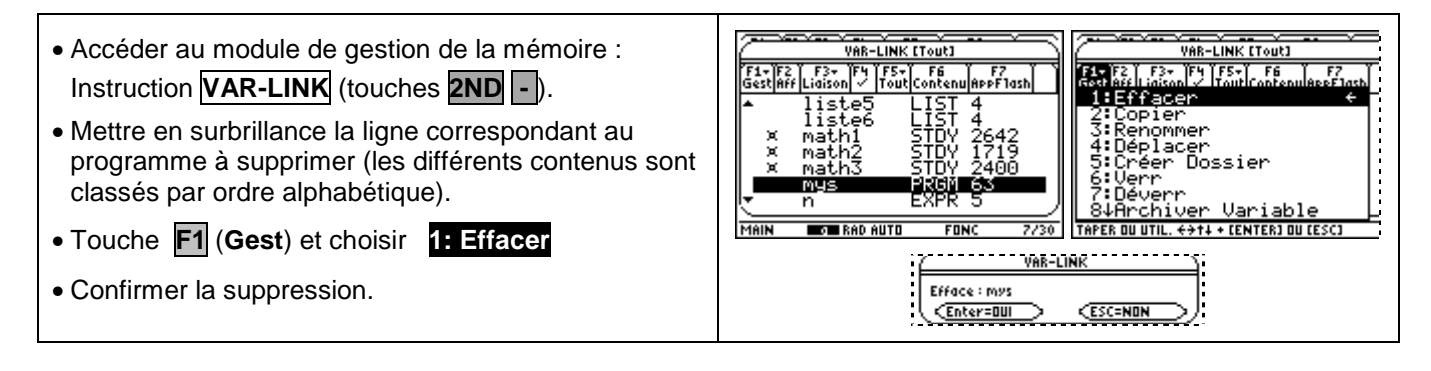

## <u>⇒ Commentaires</u>

ll est possible de prolonger l'activité par quelques questions permettant d'utiliser le programme initial.

Par exemple :

- Quel nombre de départ doit-on choisir pour obtenir un résultat final égal à 64 ?